# คู่มือการขอเอกสารทางการศึกษาออนไลน์ สำหรับนักศึกษา

การขอเอกสารทางการศึกษา สำหรับนักศึกษาที่กำลังศึกษาอยู่ และนักศึกษาที่สำเร็จการศึกษาไปแล้ว เมื่อเข้าสู่ระบบแล้วสามารถดำเนินการตามขั้นตอนดังต่อไปนี้

### สำหรับนักศึกษาที่กำลังศึกษาอยู่ เอกสารที่ขอได้ประกอบด้วย

- 1. ใบรายงานผลการศึกษาฉบับชั่วคราว (Transcript)
- 2. หนังสือรับรองการเป็นนักศึกษา
- 3. หนังสือรับรองคาดว่าจะสำเร็จการศึกษา
- 4. หนังสือรับรองรอสภาอนุมัติ

#### ค่าธรรมเนียม

- 1. ค่าเอกสาร ฉบับละ 40 บาท ทุกรายการ
- 2. ค่าจัดส่งไปรษณีย์ (EMS) 100 บาท

#### สำหรับนักศึกษาที่สำเร็จการศึกษาไปแล้ว เอกสารที่ขอได้ประกอบด้วย

- 1. ใบรายงานผลการศึกษาฉบับถาวร (Transcript)
- 2. หนังสือรับรองสภาอนุมัติสำเร็จการศึกษา

#### ค่าธรรมเนียม

- 1. ค่าเอกสาร ฉบับละ 80 บาท ทุกรายการ
- 2. ค่าจัดส่งไปรษณีย์ (EMS) 100 บาท

#### ช่องทางการบริการ

ติดต่อที่ฝ่ายทะเบียนและบริการการศึกษา ที่ตึกอาคารอำนวย ยศสุข ชั้น 2 และทางเพจ Face book MJU NOW ข้อมูลข่าวสารเพื่อนักศึกษา มหาวิทยาลัยแม่โจ้ หรือติดต่อเจ้าหน้าที่งานทะเบียนที่เบอร์โทร 053-873459

#### กฎหมายที่เกี่ยวข้อง

ประกาศมหาวิทยาลัยแม่โจ้ เรื่อง อัตราค่าธรรมเนียมประเภทอื่นๆ สำหรับนักศึกษาระดับปริญญาตรี ประกาศ ณ วันที่ 9 มิถุนายน พ.ศ. 2555

#### ระยะเวลาดำเนินการจัดทำเอกสาร

สำหรับใบรายงานผลการศึกษาฉบับชั่วคราว และหนังสือรับรองของนักศึกษาที่กำลังศึกษาอยู่ และใบรายงานผลการศึกษาฉบับถาวร และหนังสือรับรองสภาอนุมัติสำเร็จการศึกษา กรณีนักศึกษาเลือกช่องทาง รับเอกสารด้วยตนเอง ใช้เวลา 1-3 วันทำการในการจัดทำเอกสาร / กรณีนักศึกษาเลือกช่องทางให้ส่งเอกสารทาง ไปรษณีย์ (EMS) ใช้เวลา 3-5 วันทำการนับจากวันที่นักศึกษาชำระเงินเรียบร้อยแล้ว นักศึกษาสามารถเช็คสถานะ เอกสารได้ที่ระบบขอเอกสารออนไลน์

## ขั้นตอนการขอเอกสาร

การเข้าระบบส่วน น.ศ เข้าเว็บ http://www.education.mju.ac.th/Student/Login.aspx
สำหรับ น.ศ ที่สถานะกำลังศึกษาอยู่ เลือกเมนูเข้าสู่ระบบ

Username : ระบุ mju ตามด้วยรหัสประจำตัวนักศึกษา > Password : ระบุรหัสผ่านของนักศึกษา

| <b>ุ <u>เข้าสู่ระบบ</u></b> |                                                    |
|-----------------------------|----------------------------------------------------|
| สำหรับนักศึก                | มาที่มีสถานะกำลังศึกษา                             |
| Userna                      | me ระบุ mju ตามด้วยรหัสนักศึกษา เช่น mju5804101305 |
| Passw                       | SEU Password                                       |
|                             | เข้าสู่ระบบ                                        |

สำหรับ น.ศ ที่สถานะกำลังศึกษาสำเร็จการศึกษาไปแล้ว เลือกเมนูเข้าสู่ระบบด้วยเลขบัตรประชาชน

Username : ระบุรหัสประจำตัวนักศึกษา > Password : ระบุเลขบัตรประชาชน

| 🔦 เข้าสู่ระบบ                            |                                  |  |  |  |  |  |  |
|------------------------------------------|----------------------------------|--|--|--|--|--|--|
| 🔦 เข้าสู่ระบบ ด้วยเลขบัตรประจำตัวประชาชน |                                  |  |  |  |  |  |  |
| สำหรับนักศึกษาที่สำเร                    | ร็จการศึกษาแล้วเท่านั้น          |  |  |  |  |  |  |
| รหัสนักศึกษา                             | ระบุรหัสนักศึกษา เช่น 5906101302 |  |  |  |  |  |  |
| <mark>เ</mark> ลขบัตรประชาชน             | ระบุเลขบัตรประชาชน 13 หลัก       |  |  |  |  |  |  |
|                                          | เข้าสู่ระบบ                      |  |  |  |  |  |  |

## 2. เลือกระบบขอเอกสารออนไลน์

| สำหรับนักศึกษา<br>เ <sup>ลือกระบบ</sup> |  |
|-----------------------------------------|--|
| เลือกระบบ                               |  |
| 🛿 ระบบขอเอกสารออนไลน์                   |  |
| 🞓 ระบบส่งคาดว่าจะสำเร็จการศึกษา         |  |
| 🕑 ระบบปลอดหนี้และตรวจสอบหนี้นักศึกษา    |  |
| 🗃 ระบบจัดส่งใบปริญญาบัตร                |  |

เลือกเมนู เข้าสู่ขั้นตอนขอเอกสาร

| ระบบขอเอกสารออนไลน์<br><sup>หน้าหลัก</sup> |                          |
|--------------------------------------------|--------------------------|
| Ξ เมนูหลัก                                 | 🕑 เมนูขอเอกสาร           |
| 🖀 หน้าหลัก                                 | 🕑 เข้าสู่ขั้นตอนขอเอกสาร |
| ่≡ เลือกระบบ                               | 🚍 รายการขอเอกสารของท่าน  |
| 🕩 ออกจากระบบ                               |                          |

## 4. รับทราบเงื่อนไขการขอเอกสารออนไลน์

| เงื่อนไขการขอเ         | อกสารออนไลน์                                                                                      |
|------------------------|---------------------------------------------------------------------------------------------------|
|                        |                                                                                                   |
| 1. จากดจานวนขอเอกล     | กระมเกน 8 ฉบบต่อครั้ง หากมรายการขอเอกสารที่ค่างชาระเงนจะเมสามารถขอเอกสารเพิ่มเด                   |
| 2. รายการขอเอกสารจ     | ะสมบูรณ์ก็ต่อเมื่อ นศ. ชำระเงินและเจ้าหน้าที่ตัดยอดชำระค่าเอกสารเรียบร้อยแล้วเท่านั้น             |
| 3. ธ.ไทยพาณิชย์จะราย   | งงานผลชำระเงินของท่านในวันถัดไป นศ. สามารถตรวจสอบผลชำระเงินของตัวเองได้ในวันถัดไป                 |
| 4. หากชำระเงินในวันศุเ | กร์-เสาร์-อาทิตย์ สามารถตรวจสอบผลชำระได้ในวันจันทร์ (กรุณาเก็บหลักฐานการชำระเงินไว้สำหรับตรวจสอบ) |
| 5. กรณีขอจัดส่ง EMS    | การจัดส่งพัสดุจะได้รับภายใน 5 วันทำการ (ทั้งนี้ขึ้นอยู่กับพื้นที่ของผู้รับเอกสารด้วย)             |
| 6. กรณีติดต่อรับด้วยต  | านเอง สามารถรับเอกสารได้ภายใน 1-3 วันทำการ หลังจากวันที่ชำระเงิน (โดยตรวจสอบสถานะเอกสารได้ในระบบ) |
| - 7                    |                                                                                                   |

5. ตรวจสอบความถูกต้องข้อมูลส่วนบุคคลของนักศึกษาคลิกรับทราบเงื่อนไข และคลิกเข้าสู่ขั้นตอนการขอเอกสาร

| ชื่อ-นามสกุล                      | Student Name              | วันเดือนปีเกิด |  |
|-----------------------------------|---------------------------|----------------|--|
| จักรกฤษณ์ ธงแดง                   | Jakkrit Thongdang         | 3/8/2528       |  |
| ชื่อสถาบันเดิม(ไทย)               | ชื่อสถาบันเดิม(อังกฤษ)    |                |  |
| โรงเรียนโปลิเทคนิคลานนา เชียงใหม่ | Lanna Polytecnical School |                |  |

 เลือกรายการเอกสารที่ต้องการโดยคลิกเลือกที่ละรายการแล้ว คลิกตกลง และเลือกให้ครบก่อนแล้ว ให้คลิก คำว่าถัดไป

| anunski anunski and anunski and anunski anunski and anunski and anunski and anunski and anunski and anunski and anunski and anunski and anunski anunski anu |                                                               |                           |             |           |                            | 48001009 : จักรกฤษณ์ ธงแดง 🕒 ออกจากระบบ<br>สถานะ 40 : สำเร็จการศึกษา |                      |             |  |
|----------------------------------------------------------------------------------------------------|---------------------------------------------------------------|---------------------------|-------------|-----------|----------------------------|----------------------------------------------------------------------|----------------------|-------------|--|
| หน้าหลัก                                                                                                    | เลือกระบบ                                                     | เข้าสู่ขั้นตอนการขอเอกสาร | รายการขอเอก | กสารของท่ | าน ออกจากระบบ              | U                                                                    |                      |             |  |
| <b>ระบบขอเ</b><br>หน้าหลัก / เลือก                                                                                                    | ระบบขอเอกสารออนไลน์<br>หน้าหลัก / เลือกรายการเอกสารที่ต้องการ |                           |             |           |                            |                                                                      |                      |             |  |
| เลือ                                                                                                    | <b>1</b><br>กรายการเอกสาร                                     | [ลือกช่องทางการรับเ       | เอกสาร      | as        | 3<br>เวจสอบและยืนยันรายการ |                                                                      | <b>4</b><br>ชำระเงิน |             |  |
| <b>เลือกราย</b><br>เลือกรายการเ                                                                                                    | การเอกสารที่ตั้ง<br><sub>ภกสาร</sub>                          | องการ                     |             | ระบุจำนว  | u (ລນັບ)                   |                                                                      |                      |             |  |
| ใบรายงานผล                                                                                                    | การศึกษาฉบับถาวร (ไทย)                                        | ) 80 טורט                 | ~           | 1         |                            | ~                                                                    | a                    | เกลง        |  |
| รายการเอกสารที่เลือก                                                                                                    |                                                               |                           |             |           |                            |                                                                      |                      |             |  |
| 1                                                                                                    | ใบรายงานผลการศึ                                               | าึกษาฉบับถาวร (ไทย)       |             |           | STIFT(UTN)<br>80           | จาน                                                                  | 1 Dele               | ete         |  |
|                                                                                                    |                                                               |                           |             |           |                            |                                                                      | ŧ                    | <b>ัดไป</b> |  |

 เลือกช่องทางการรับเอกสาร มีช่องทางการรับ อยู่ 2 ช่องทางคือ มารับเอกสารด้วยตนเอง หรือจัดส่งทาง ไปรษณีย์ เมื่อเลือกแล้วให้คลิกคำว่าถัดไป

| in an                              | <b>เน้กบริหารและ</b><br>ce of Academic Adminis | เพ <b>้ตมนาวิชาการ</b><br>stration and Development |                   | 480<br>สถาน                        | 101009 : จักรกฤษณ์ ธงแด<br>มะ 40 : สำเร็จการศึกษา | ง 🕒 ออกจากระบบ       |
|------------------------------------|------------------------------------------------|----------------------------------------------------|-------------------|------------------------------------|---------------------------------------------------|----------------------|
| หน้าหลัก                           | เลือกระบบ                                      | เข้าสู่ขั้นตอนการขอเอกสาร                          | รายการขอเอกสารของ | ท่าน ออกจากระบเ                    | U                                                 |                      |
| <b>ระบบขอเ</b><br>หน้าหลัก / เลือก | อกสารออนไลม่<br>เช่องทางการรับเอกสาร           | ĩ                                                  |                   |                                    |                                                   |                      |
| เลือ                               | <b>1</b><br>อกรายการเอกสาร                     | <b>2</b><br>เลือกช่องทางการรับ                     | มอกสาร ต          | <b>3</b><br>เรวจสอบและยืนยันรายการ |                                                   | <b>4</b><br>ชำระเงิน |
| เลือกช่อง                          | ทางการรับเอก                                   | าสาร                                               |                   |                                    |                                                   |                      |
| เลือกช่องทาง                       |                                                |                                                    |                   |                                    |                                                   |                      |
| ติดต่อรับด้ว                       | ยตนเองที่มหาวิทยาลัย (รั                       | ับที่ห้องทะเบียนเชียงใหม่)                         | ~                 |                                    |                                                   |                      |
|                                    |                                                |                                                    |                   |                                    |                                                   |                      |
| ระบุเบอร์มือถื                     | Ð                                              |                                                    |                   |                                    |                                                   |                      |
| 090468992                          | 5                                              |                                                    |                   |                                    |                                                   |                      |
|                                    |                                                |                                                    |                   |                                    |                                                   |                      |
|                                    |                                                |                                                    |                   |                                    | ถอยกลับ                                           | ถัดไป                |

 ตรวจสอบรายการเอกสารและช่องทางการรับเอกสารให้ถูกต้องแล้ว คลิกรับทราบเงื่อนไขและยืนยัน รายการเพื่อไปหน้าการชำระเงิน \*หากรายการไม่ถูกต้องให้กดถอยกลับ ย้อนกลับไปแก้ไขข้อมูลรายการ

| <mark>SະUl</mark><br>หน้าหลัก | บ <b>ขอเอกสารออนไลน์</b><br>n / ตรวจสอบและยืนยันรายการ |                                             |                                 |             |                      |
|-------------------------------|--------------------------------------------------------|---------------------------------------------|---------------------------------|-------------|----------------------|
|                               | <b>1</b><br>เลือกรายการเอกสาร                          | 2<br>เลือกช่องทางการรับเอกสาร               | <b>3</b><br>ตรวจสอบและยืนยันราย | การ         | <b>4</b><br>ชำระเงิน |
| າຣວະ                          | จสอบและยืนยันรายการ                                    |                                             |                                 |             |                      |
| รายกา                         | ารเอกสารทิขอ                                           |                                             |                                 |             |                      |
| #                             | ชื่อเอกสาร                                             |                                             | ราคา(บาท)                       | ຈຳนวน(ລບັບ) | ราคารวม(บาท)         |
| 1                             | ใบรายงานผลการศึกษาฉบับถาวร (ไ                          | าย)                                         | 80                              | 1           | 80                   |
|                               |                                                        |                                             | SOU                             | 1           | 80                   |
| ลือกเ                         | ช่องทางการรับเอกสาร                                    |                                             |                                 |             |                      |
|                               | เลือกช่องทางการรับเอกสาร                               | รับด้วยตนเองที่มหาวิทยาลัย (Self Pick-up at | Registration section)           |             |                      |
|                               | เบอร์มือถือ                                            | 0904689925                                  |                                 |             |                      |

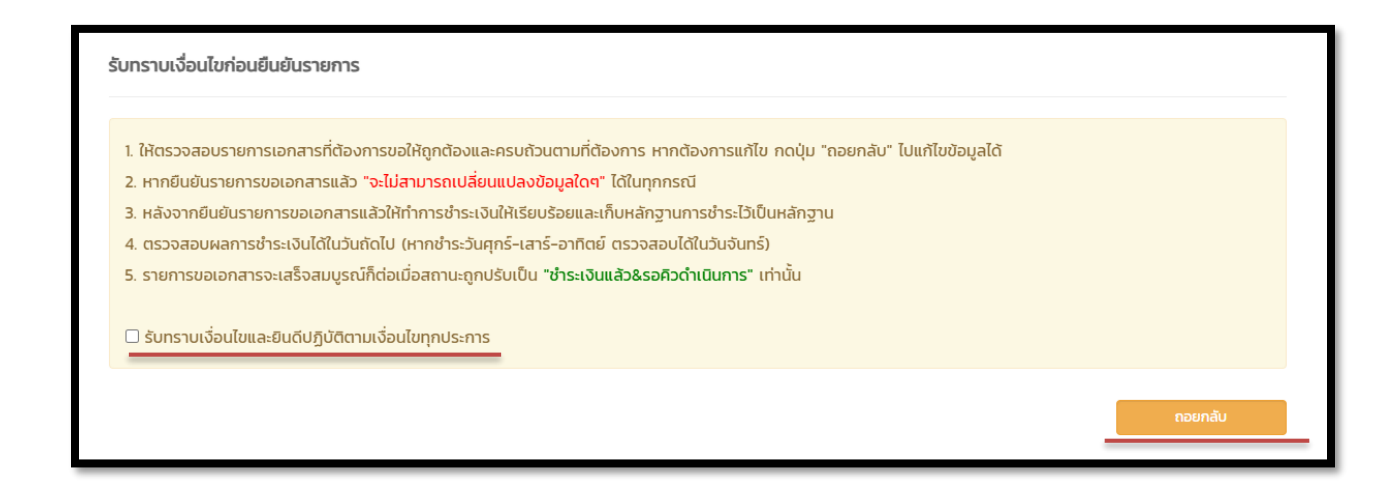

- 9. ขั้นตอนการชำระเงิน มี 2 ช่องทางให้เลือกดังนี้
  - 1. ชำระเงินผ่านแอพ SCB โดยสแกน QR Code

2.การชำระเงินโดยพิมพ์ใบชำระงิน Bill-payment ให้คลิกตรงดาว์โหลดใบชำระเงินและพิมพ์ใบ ชำระงิน Bill-payment ไปชำระเงินที่ ธ.ไทยพาณิชย์ เท่านั้น

| 1. ช่าระผ่านแอพ SCB Easy โดยสแกน QR Code (ฟรี ไม่มีค่าบริการ)                                                                                                    | 2. ชำระผ่านใบช่าระเงิน Bill-payment (ค่าบริการรายการละ 10 บาท)                                                                                                    |  |  |  |  |  |  |
|----------------------------------------------------------------------------------------------------|----------------------------------------------------------------------------------------------------|--|--|--|--|--|--|
| ขึ้นตอนการชำระห่าน App<br>1. เปิดแอพ SCB Easy ของ ธไทยพาณิชย์<br>2. เลือกเมนู "สแกนจ่าย"<br>3. กำการสแกน QR Code ด้านล่างนี้เพื่อชำระเงิน<br>QR Code สำหรับชำระเงินแบบครั้งเดียว (ห่านแอพ SCB เท่านั้น)<br>QR Code สำหรับชำระเงินแบบครั้งเดียว (ห่านแอพ SCB เท่านั้น) | ขึ้นตอนการชำระผ่าน Bill-payment<br>1. กดปุ่ม "ดาวน์โหลดใบช่าระเงิน" ด้านล่างนี้<br>2. พิมพ์ใบชำระเงิน<br>3. น่าใบชำระเงิน (Bill-payment) ยื่นชำระที่เคาเตอร์ ธ.ไทยพาณิชย์<br>ดาวน์โหลดใบชำระเงิน |  |  |  |  |  |  |
| *** ธ.ไทยพาณิชย์จะรายงานการชำระเงินของท่านในวันถัดไป กรุณาตรวจสอบผลชำระเงินหลังจากที่ชำระเงิน 1 วัน ***<br>หากชำระเงินวันศุกร์-เสาร์-อาทิตย์ ตรวจสอบผลการชำระเงินได้ในวันจันทร์                                                                                       |                                                                                                    |  |  |  |  |  |  |

 การเซ็คสถานะเอกสารทางการศึกษาที่ได้ยื่นขอไว้ ให้คลิกเมนูดูข้อมูลตรงด้านท้ายรายการเอกสาร และให้ ดูสถานะเอกสาร

\*กรณีนักศึกษาที่เลือกการรับเอกสารด้วยตนเอง ถ้าสถานะเปลี่ยนเป็น <u>เอกสารเสร็จ</u> นักศึกษาสามารถมา รับเอกสารที่ห้องทะเบียน โดยแจ้งหมายเลขรหัสนักศึกษาหรือแจ้งรหัสคำร้องของเอกสารกับเจ้าหน้างาน ทะเบียน

| หน้าหลัก                                                | เลือกระบบ  | เข้าสู่ขั้นตอนการ | บอเอกสาร     | รายการขอเอกสารของท่าเ | ม ออกจากระบบ       |                |          |         |
|---------------------------------------------------------|------------|-------------------|--------------|-----------------------|--------------------|----------------|----------|---------|
| ระบบขอเอกสารออนไลน์<br>หน้าหลัก / รายการขอเอกสารของท่าน |            |                   |              |                       |                    |                |          |         |
| รายการขอเ                                               | อกสารของท่ | าน                |              |                       |                    |                |          |         |
| รหัสขอเลขที่                                            | สถานะ      | ຈຳนวน(ລບັບ)       | ราคารวม(บาท) | ช่องทางรับเอกสาร      | บันทึกข้อมูลเมื่อ  | การชำระเงิน    |          |         |
| 22960                                                   | รอชำระเงิน | 1                 | 80           | รับด้วยตนเอง          | 20/9/2565 14:44:20 | ยังไม่ชำระเงิน | ซำระเงิน | ดข้อมูล |
|                                                         |            |                   |              |                       |                    |                |          |         |

| ระบบขอเอกสารออนไลน์<br>หน้าหลัก / สถานะการของอกสารออนไลน์ |                                                                                 |                    |              |             |  |  |  |  |
|-----------------------------------------------------------|---------------------------------------------------------------------------------|--------------------|--------------|-------------|--|--|--|--|
| สถานะการขอเอกสารออนไลน์                                   |                                                                                 |                    |              |             |  |  |  |  |
| ลำดับ                                                     | สถานะ                                                                           | วันที่บันทึกรายการ |              | ผู้ทำรายการ |  |  |  |  |
| 1                                                         | บันทึกข้อมูล&รอชำระเงิน                                                         | 20/9/2565 14:44    | 20           | นักศึกษา    |  |  |  |  |
| 🚚 การรับเอ                                                | 🛲 การรับเอกสาร                                                                  |                    |              |             |  |  |  |  |
| ติดต่อรับเอกสาร<br>สถานที่รับเอกสา<br>รหัสคำร้อง          | ร <b>ด้วยตนเอง</b><br>ร : ห้องทะเบียน ชั้น 2 อาคารอำนวย ยศสุข<br>: <b>22960</b> |                    |              |             |  |  |  |  |
| ≡ รายการเอ                                                | ≡ รายการเอกสาร                                                                  |                    |              |             |  |  |  |  |
| รายการ                                                    |                                                                                 |                    | ราคา(ฉบับละ) | ຈຳແວน(ฉบับ) |  |  |  |  |
| ใบรายงานผลการเ                                            | ศึกษาฉบับถาวร (อังกฤษ)                                                          |                    | 80           | 1           |  |  |  |  |

\*กรณีนักศึกษาที่เลือกการจัดส่งเอกสารทางไปรษณีย์ ถ้าสถานะเปลี่ยนเป็น <u>ดำเนินการเรียบร้อย</u> จะมี หมายเลขพัสดุ EMS แจ้งไว้ให้นักศึกษานำหมายเลขพัสดุเช็คได้ที่เว็บไชต์ไปรษณียีไทย ติดตามสถานะสิ่ง <u>https://track.thailandpost.co.th/</u>

| สถานะการขอเอกสารออนไลน์                                                                                                    |                              |                    |                             |             |
|----------------------------------------------------------------------------------------------------|------------------------------|--------------------|-----------------------------|-------------|
| ลำดับ                                                                                                    | สถานะ                        | วันที่บันทึกรายกา  | ที่บันทึกรายการ ผู้ทำรายการ |             |
| 1                                                                                                    | บันทึกข้อมูล&รอชำระเงิน      | 14/3/2567 13:16:54 |                             | นักศึกษา    |
| 2                                                                                                    | ช่ำระเงินแล้ว&รอคิวดำเนินการ | 15/3/2567 8:44:55  |                             | เจ้าหน้าที่ |
| 3                                                                                                    | กำลังดำเนินการ               | 15/3/2567 8:57:40  |                             | เจ้าหน้าที่ |
| 4                                                                                                    | เอกสารเสร็จ                  | 15/3/2567 10:34    | 4:48                        | เจ้าหน้าที่ |
| 5                                                                                                    | ดำเนินการเรียบร้อย           | 15/3/2567 10:34:48 |                             | เจ้าหน้าที่ |
| การรับเอกสาร       เลขพัสดุ : EJ879083425TH (สถานะอาจจะยังไม่ขึ้นในเว็บไปรษณีย์ไทย ให้รอ จนท.ไปรษณีย์ คีย์ข้อมูลเข้าระบบ)                          |                              |                    |                             |             |
| ที่อยู่สำหรับจัดส่งเอกสาร : กรมตรวจบัญชีสหกรณ์ (สำนักแผนงานและโครงการพิเศษ อาคาร 2 ชั้น 3) เลขที่ 12 แขวงวัดสามพระยา เขตพระนคร กรุงเทพมหานคร 10200 |                              |                    |                             |             |
| ≡ รายการเอกสาร                                                                                                    |                              |                    |                             |             |
| รายการ                                                                                                    |                              |                    | ราคา(ฉบับละ)                | ຈຳນວน(ລບັບ) |
| ใบรายงานผลการศึกษาฉบับชั่วคราว (ไทย)                                                                                                    |                              |                    | 40                          | 1           |

หมายเหตุ : หากพบปํญหาเรื่องการใช้งานของระบบขอเอกสารออนไลน์ หรือ ต้องการที่จะยกเลิกรายการเอกสาร ให้ติดต่อเจ้าหน้าที่ทะเบียน 053-873459 หรือผู้ดูและระบบ 053-873455